## MANUAL SET IPTV

1. Bajar desde el store de tu tv la aplicación SET IPTV e instalar, al iniciar mostrará un apantalla como esta.

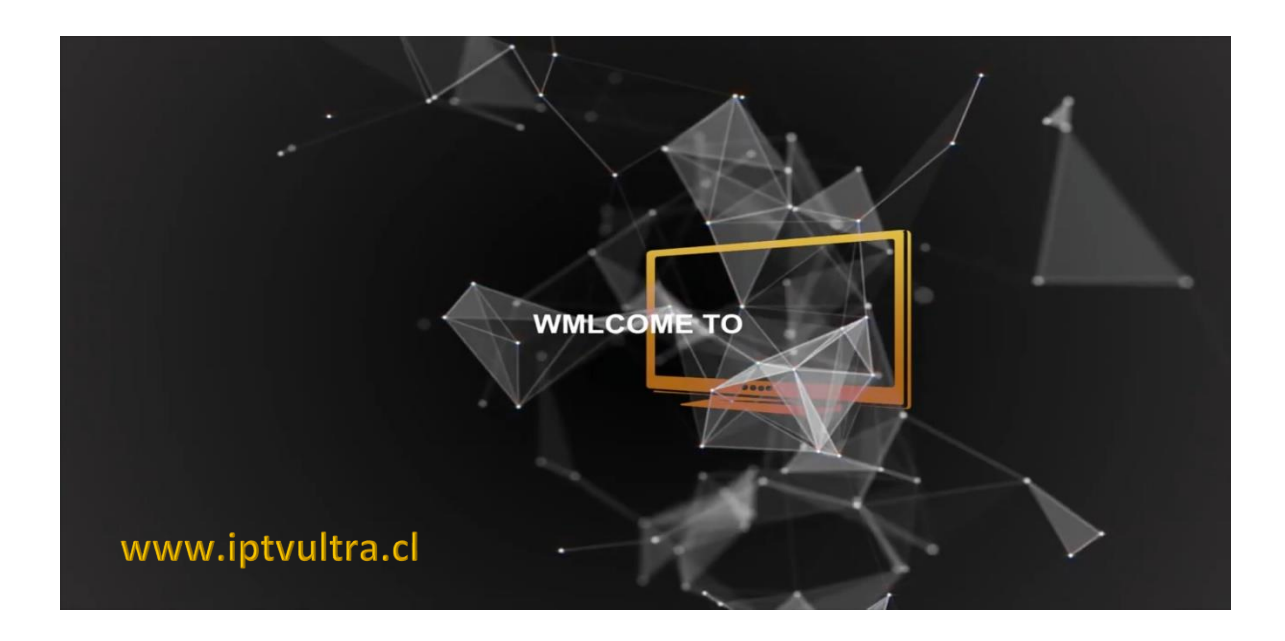

2. Anotar el código mac que muestra la foto

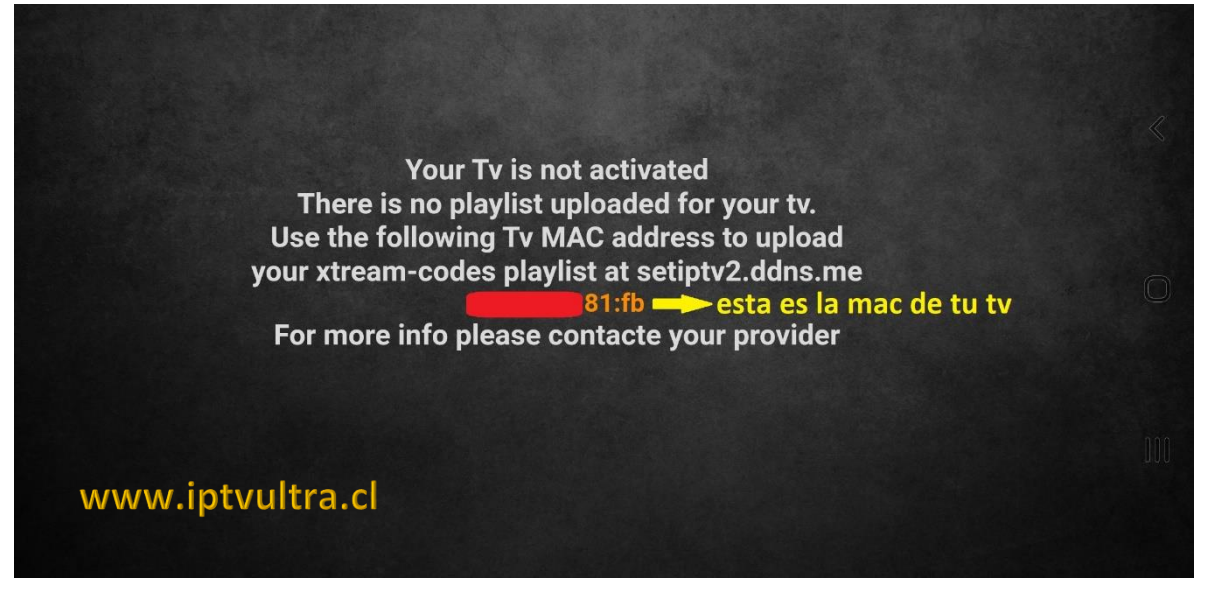

3. Luego ingresar en <u>http://setiptv2.ddns.me</u> debes crearte una cuenta

www.iptvultra.cl

| Login               |                  |
|---------------------|------------------|
| Username            | www.intyultra.cl |
| Username            |                  |
| Password            |                  |
| Password            |                  |
| Remember Password   |                  |
| No soy un robot     |                  |
| Login               |                  |
| Register an Account |                  |
|                     |                  |
| <br>                |                  |

4. Debes crearte una cuenta de usuario para poder subir los canales

| Username         |                                                                                                    |
|------------------|----------------------------------------------------------------------------------------------------|
| E-Mail           |                                                                                                    |
| Password         |                                                                                                    |
| Confirm Password |                                                                                                    |
| Group Members    | -                                                                                                    |
|                  | Validation<br>code: <b>8006110</b><br>Enter the code above here :<br>Can't read the image? click here to refresh. |

5. Luego de crear los datos, estarás dentro del panel de configuración

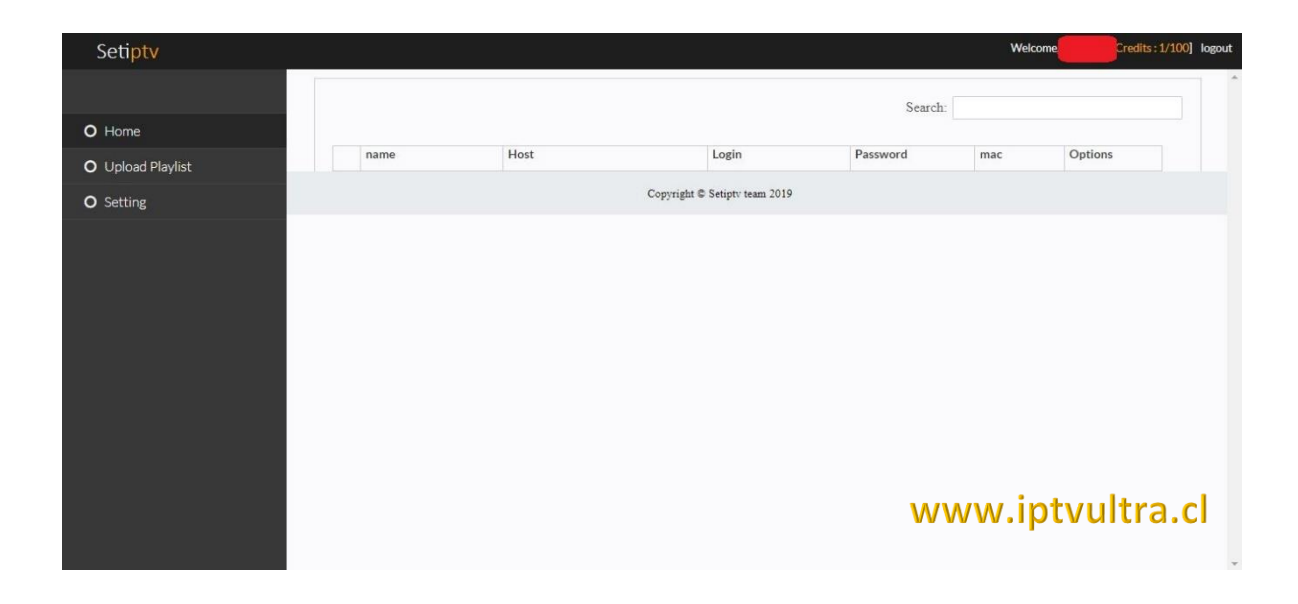

6. Vamos a la opción que dice Upload Playlist, ponemos un nombre cualquiera, ingresamos la MAC que aparece en el tv y la URL que te enviamos en el mail

| Seti <mark>ptv</mark> |                                              | Welcome, cescalona [Credits : 1/100] logout                  |
|-----------------------|----------------------------------------------|--------------------------------------------------------------|
|                       |                                              | UPLOAD PLAYLIST                                              |
| O Home                | Name                                         | casa                                                         |
| O Upload Playlist     | Mac                                          | 8:c5:                                                        |
| O Setting             | External playlist URL (Xream codes Software) | http://ultraplay.blz:80/get.php?usemame=type=m3u_plus&output |
|                       | Send                                         |                                                              |
|                       | www.iptvultra.cl                             |                                                              |
|                       |                                              | Copyright © Setiptv team 2019                                |

7. Ya con todos los datos cargados, pinchamos en Send, ya con eso los datos quedan grabados, cerramos la aplicación en nuestro Smart TV y volvemos a abrir, ya aparecerán las categorías y canales cargados como se ve en la siguiente imagen

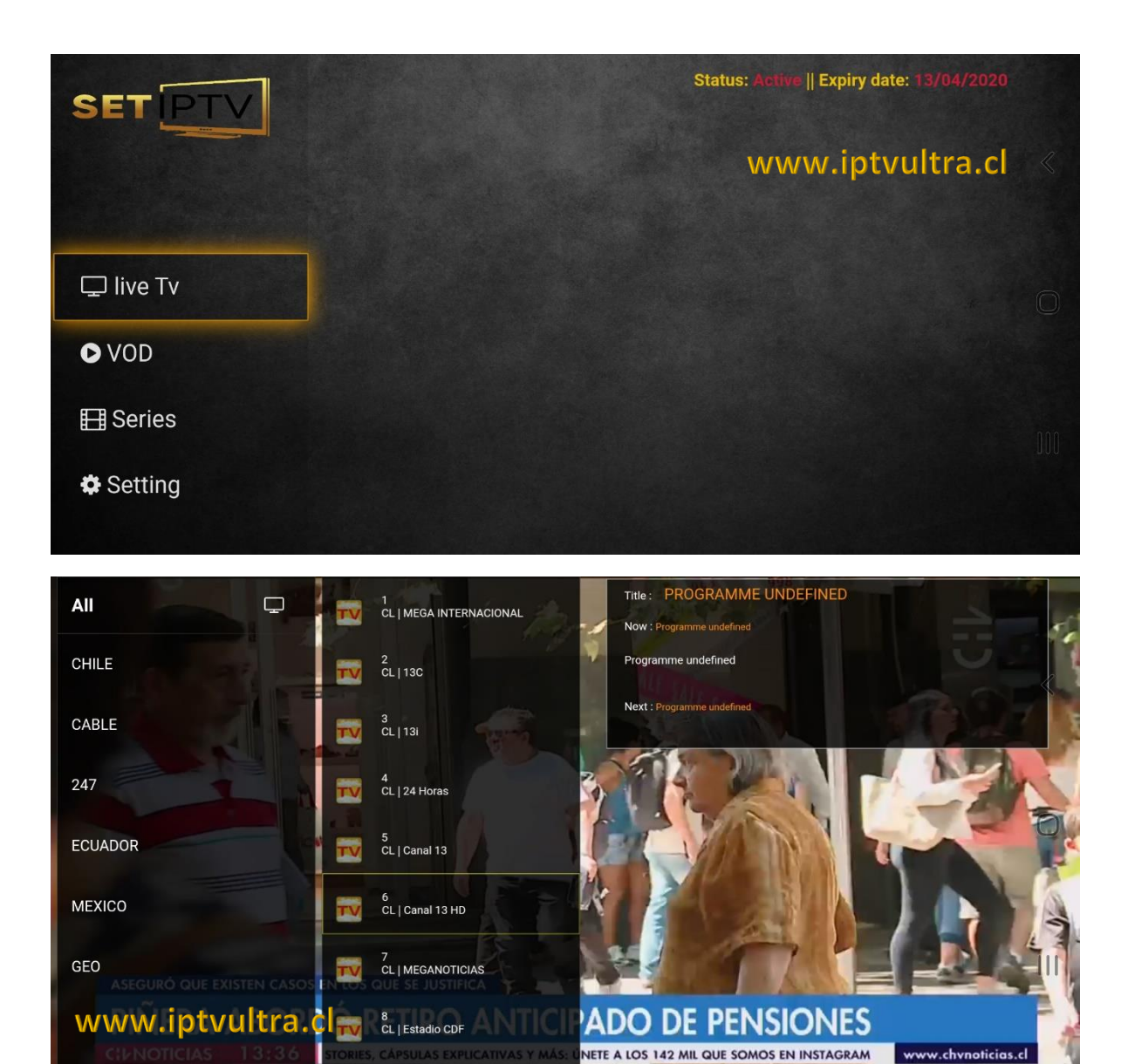